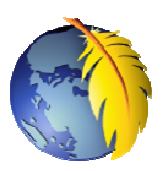

# Téléchargement et Installation de Notepad++

Pourquoi installer Notepad++ alors que nous avons Kompozer ? Plusieurs raisons dont celles-ci :

- 1. Notepad++ est un éditeur de texte qui identifient de nombreux langages notamment les langages HTML, CSS et PHP que nous utilisons pour la création de sites. Il reconnaît leur syntaxe et utilise plusieurs couleurs pour mieux identifier les éléments.
- 2. L'onglet *Source* de la version 0.83B de *Kompozer* permet d'afficher le code de la page html consultée. Ce code étant écrit sans présentation (contrairement à ce qui existe dans **Kompozer** 0.7.10), il est beaucoup plus facile d'afficher ce code dans Notepad++
- 3. *Kompozer* permet d'ouvrir directement une page web dans Notepad++. Pour cela, il faut l'indiquer dans les *Préférences* de *Kompozer*. Voir le mode opératoire en fin de document

#### Téléchargement du fichier d'installation de NotePad++

| Le téléchargement peut s'effectuer à cette adresse:                                        |                                                                                                    |
|--------------------------------------------------------------------------------------------|----------------------------------------------------------------------------------------------------|
| http://notepad-plus-plus.org/download/v5.9.4.html                                          | Téléchargement de fichiers - Avertissement de sécurité                                                                                                    |
| pour télécharger la dernière version en date du 11/10/11 la version 5.9.4                  | Voulez-vous exécuter ou enregistrer ce fichier ? Nom : npp.5.8.7.Installer.exe                                                                                                    |
| Une fenêtre de téléchargement s'affiche.                                                   | De : download.tuxfamily.org                                                                                                    |
| Cliquer sur Enregistrer                                                                    |                                                                                                    |
| Enregistrer le fichier <b>npp.5.9.4. Installer.exe</b> dans un dossier de votre disque dur | Bien que les fichiers téléchargés depuis Internet puissent être utiles, ce<br>type de fichier présente un danger potentiel. N'exécutez pas et<br>n'erregistrez pas ce programme si vous n'êtes pas sûr de son origine.<br>Quels sont les risques ? |

### Installation de NotePad++

Le téléchargement terminé, cliquer sur Ouvrir le dossier

| · | Téléchargement terminé                                                                                                    |  |  |
|---|----------------------------------------------------------------------------------------------------|--|--|
|   | Téléchargement terminé                                                                                                    |  |  |
|   | npp.5.8.7.Installer.exe de download.tuxfamily.org                                                                                              |  |  |
|   | Tálácharat . E 20 Ma an 11 a                                                                                                    |  |  |
|   | Télécharge : 5,28 Molen 11 s                                                                                                    |  |  |
|   | Taux de transfert :                                                                                                    |  |  |
|   | Fermer cette boîte de dialogue à la fin du téléchargement                                                                                      |  |  |
|   | Exécuter Quvrir le dossier Fermer                                                                                                    |  |  |
|   | Le filtre SmartScreen a vérifié ce téléchargement et n'a détecté aucun<br>problème de sécurité. <u>Signaler un téléchargement malveillant.</u> |  |  |

Rechercher le fichier npp.5.9.4.Installer.exe

Double-cliquer sur ce fichier

| Un avartissement de sécurité s'affiche                            | Fichier ouvert - Avertissement de sécurité                                                                                                    |
|-------------------------------------------------------------------|----------------------------------------------------------------------------------------------------|
| on avertissement de securite s'arrene                             | L'éditeur n'a pas pu être vérifié. Voulez-vous vraiment exécuter<br>ce logiciel ?                                                                                                    |
| Cliquer sur Exécuter                                              | Nom: npp.5.8.7.Installer.exe                                                                                                    |
|                                                                   | Type: Application                                                                                                    |
|                                                                   | Source : C:\Documents and Settings\Marie-Madeleine.YOUR                                                                                                    |
|                                                                   |                                                                                                    |
|                                                                   | ✓ <u>I</u> oujours demander avant d'ouvrir ce fichier                                                                                                    |
|                                                                   | Ce fichier ne contient pas de signature numérique valide authentifiant<br>son éditeur. N'exécutez que les logiciels des éditeurs approuvés par<br>vous. <u>Comment savoir quels logiciels je peux exécuter ?</u> |
|                                                                   | Installer Language                                                                                                    |
| Choisir la langue Français.                                       | 2009 Please select a language.                                                                                                    |
|                                                                   | <u>et</u>                                                                                                    |
| Cliquer sur OK                                                    | French                                                                                                    |
|                                                                   | OK Cancel                                                                                                    |
| La première fenêtre d'installation s'affiche                      |                                                                                                    |
| -                                                                 | Bienvenue dans le programme                                                                                                    |
|                                                                   | Vous Res sur le point d'installer Notepad++ v5.8.7 sur votre                                                                                                    |
|                                                                   | Avant de demarer Installation, il est recommandé de fermer<br>toutes les autres applications. Cela permettra la mise à jour                                                                                      |
|                                                                   | de certains fichiers système sans redémarrer votre<br>ordinateur.                                                                                                    |
|                                                                   | Culuez sur survaix pour culturider.                                                                                                    |
|                                                                   |                                                                                                    |
| Cliquer sur Suivant                                               |                                                                                                    |
|                                                                   | Suivent > Annuler                                                                                                    |
|                                                                   | 🗳 Installation de Notepad++ v5.8.7                                                                                                    |
|                                                                   | Vexilize zaminer les termes de la licence avant d'installer<br>Notepad++ v5.8.7.                                                                                                    |
|                                                                   | Appuyez sur Page Suivante pour lire le reste de la licence utilisateur.                                                                                                    |
|                                                                   | Version 2, June 1991<br>Version 2, June 1991<br>Copyright (C) 1989, 1991 Free Software Foundation, Inc.                                                                                                    |
|                                                                   | 59 Temple Place - Suite 330, Boston, MA 02111-1307, USA<br>Everyone is permitted to copy and distribute verbatim copies<br>of this license document, but changing it is not allowed.                             |
|                                                                   | Preamble<br>The licenses for most software are designed to take away your freedom to share and                                                                                                    |
| Dans la fenêtre suivante, cliquer sur le bouton <i>J'accepte</i>  | Si vous acceptez les conditions de la licence utilisateur, cliquez sur J'accepte pour continuer.<br>Vous devez accepter la licence utilisateur afin d'installer Notepad++ v5.8.7.                                |
|                                                                   | Don H0                                                                                                    |
|                                                                   |                                                                                                    |
|                                                                   | 🧭 Installation de Notepad++ v5 8 7                                                                                                    |
|                                                                   | Choisissez le dossier d'installation<br>Choisissez le dossier dans leouel installer Notepad++ v5.8.7.                                                                                                    |
|                                                                   | Ceci installera Notepad++ v5.8.7 dans le dossier suivant. Pour installer dans un autre                                                                                                    |
|                                                                   | dossier, cliquez sur Parcourir et choisissez un autre dossier. Cliquez sur Suivant pour<br>continuer.                                                                                                    |
| Si le nom du dossier d'installation vous convient dans la fenêtre |                                                                                                    |
| suivante, cliquer sur le bouton Suivant                           | Dossier dinstallation<br>ESProgram Files/Notepad++1 Parcourir                                                                                                    |
|                                                                   |                                                                                                    |
|                                                                   | Espačé disposible, : 13.0Go<br>Don HO                                                                                                    |
|                                                                   | <pre></pre>                                                                                                    |

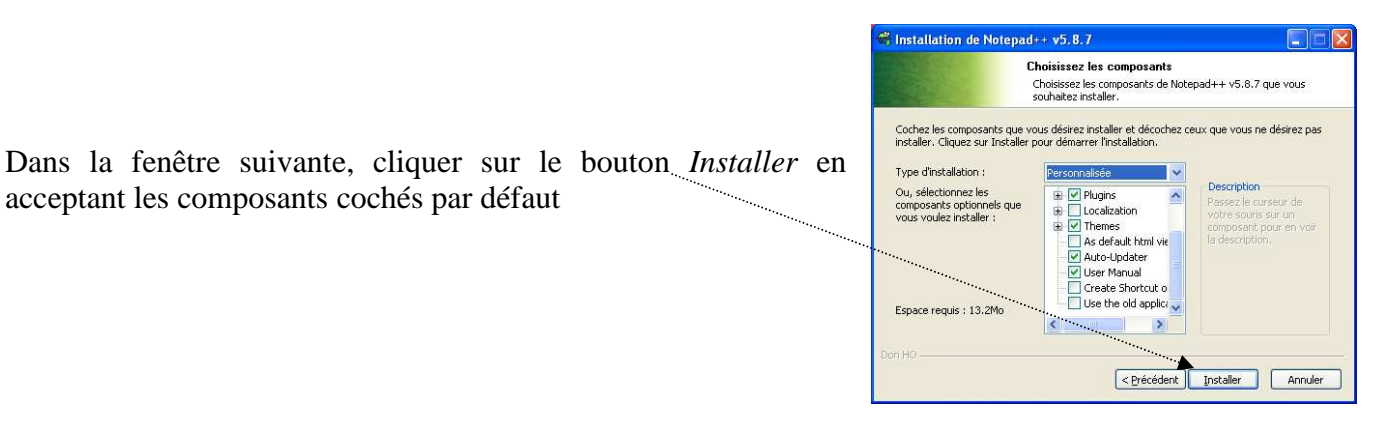

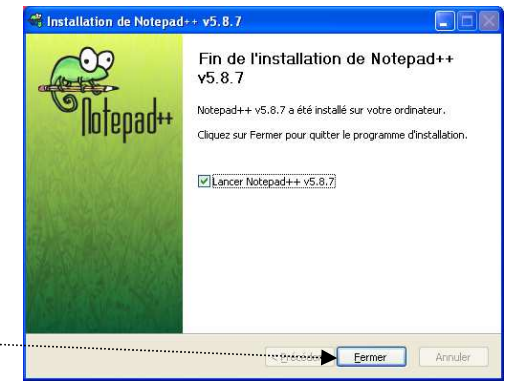

La dernière fenêtre vous indique la fin de l'installation Cliquer sur Fermer .....

acceptant les composants cochés par défaut

## Lier Notepad++ à Kompozer

#### Lancer Kompozer

Ouvrir un fichier .html dans Kompozer

- 1. Activer la commande : Outils, Préférences. Une fenêtre Options s'affiche à l'écran
- 2. Dans le volet gauche, cliquer sur l'cône : Applications
- 3. Dans le volet droit affiché Applications externes, cocher le bouton : Utiliser une application personnalisée.
- 4. Dans la liste déroulante Application, sélectionner Editeur de texte
- 5. Sélectionner le chemin du fichier d'exécution : C:\Program Files\Notepad++\notepad++.exe (ou quelque chose d'approchant suivant le mode d'installation)
- 6. OK

Suite à l'installation de cette à cette option l'outil est activé.

Un clic sur cet outil dans une page web ouverte dans Kompozer, ouvre la page dans Notepad++

HTML

Pour le même résultat, il est possible d'utiliser la commande : Outils, Editeur texte externe ou encore appui sur la touche F6

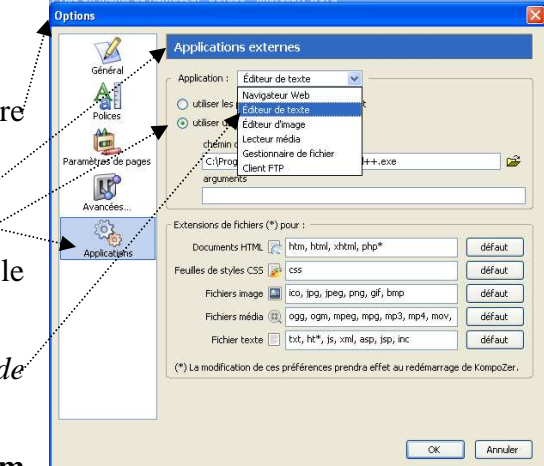